## OFFICE OF HIGHER EDUCATION

## Applying for the Student Teacher Grants through the MNAid Student Portal

- 1. Navigate to the Student Portal at Student Portal Login (guarantorsolutions.com)
- 2. Click on the text "If this is your first time..." to create an account. If you already have an account, log in and skip to #7.

| Log In    |                                                                                       |                  |
|-----------|---------------------------------------------------------------------------------------|------------------|
| User Name | User Name                                                                             |                  |
|           | If this is your first time accessing the<br>Student Portal, click this link to create | Forgot user name |
|           | an account                                                                            |                  |

3. Create a username and enter the information for all required fields. Ensure that you are entering your name, SSN and date of birth correctly. The system will use that information to match your account to the FAFSA on file for you.

| * = Required                 |                        |
|------------------------------|------------------------|
| * User Name                  | þser Name              |
| * First Name                 | First Name             |
| Middle Initial               | Middle Initial         |
| * Last Name                  | Last Name              |
| SSN                          | ۲                      |
| * Date Of Birth (MM/DD/YYYY) |                        |
| * Email Address              | Email Address          |
| * Re-enter Email Address     | Re-enter Email Address |
| Phone Number                 |                        |

4. Create a password, select your personal image and check the box to acknowledge the Terms and Conditions. Click Create My Account.

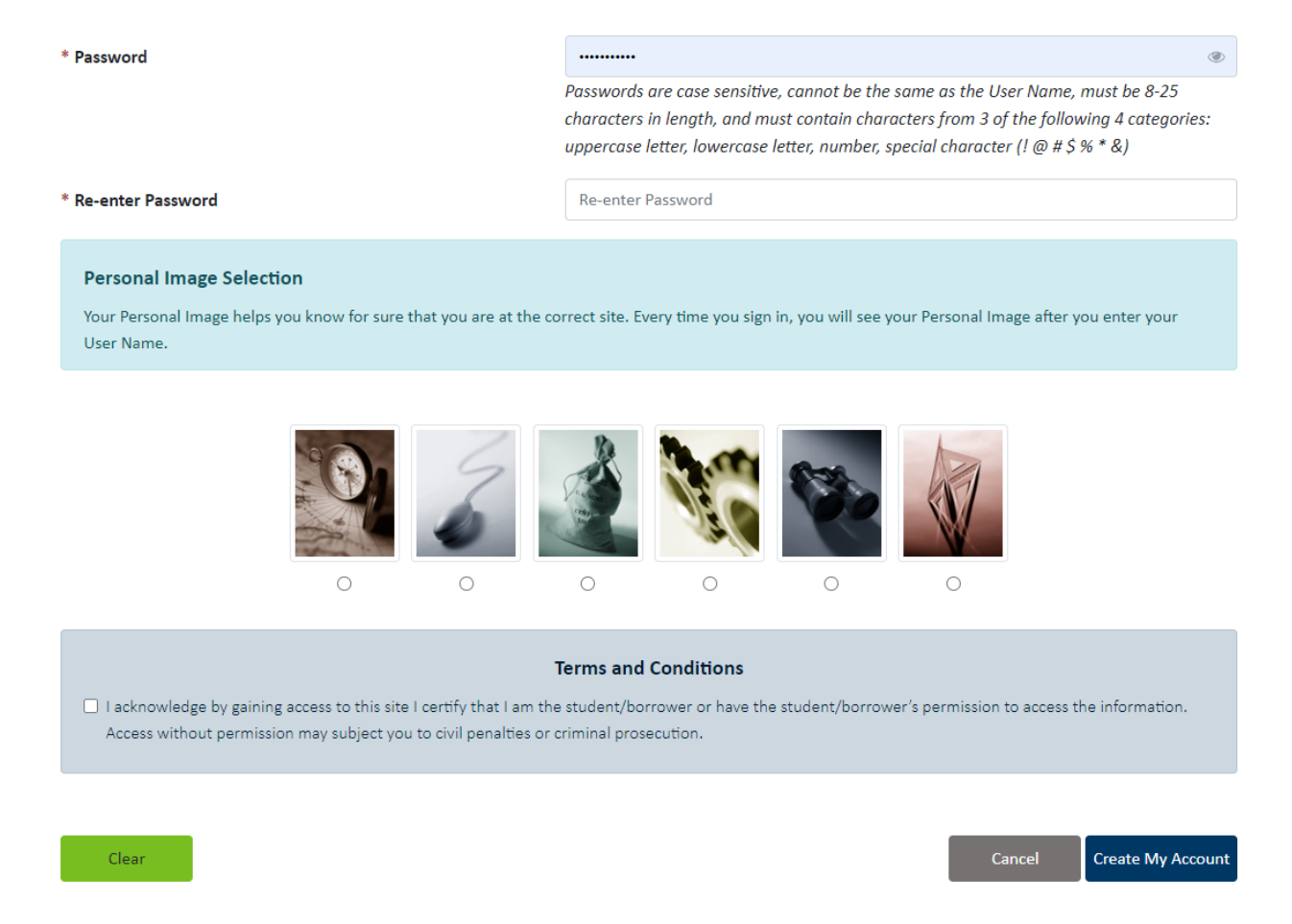

5. You will be brought back to the Log In screen. Enter the Username you created.

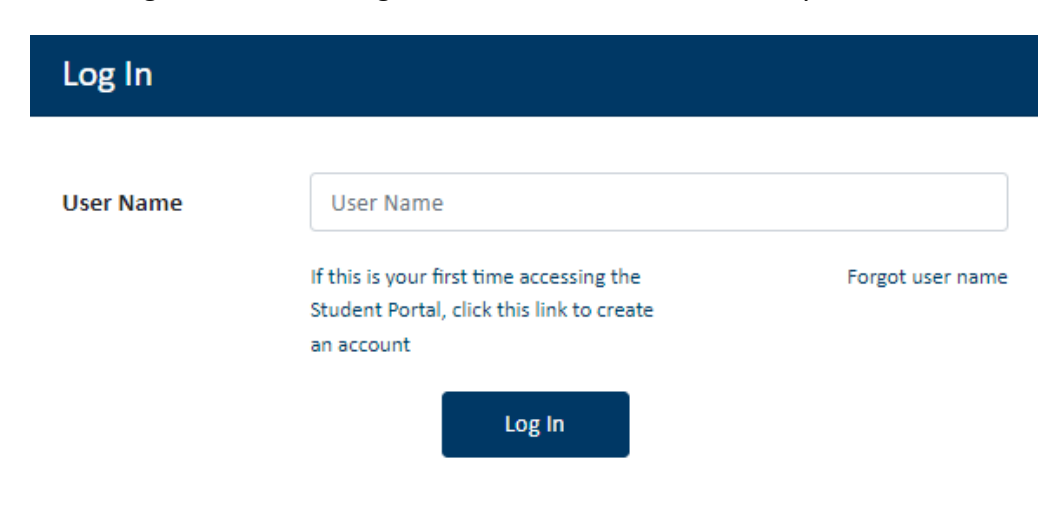

6. Ensure that the personal image matches the one you selected, enter your newly created password and click Log In.

## **Enter Password**

## Your Personal Image

Confirm your Personal Image is correct

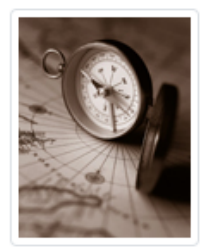

If you recognize your Personal Image, you'll know for sure that you are at the correct site. Confirming your Personal Image is also how you'll know that it's safe to enter your Password.

✤ Incorrect Personal Image showing? Click here.

| Password |        |        |                               |
|----------|--------|--------|-------------------------------|
|          |        | Forg   | ot your password? Click here. |
|          | Cancel | Log In |                               |
|          | Cancel | Log In |                               |

7. Go to Online Applications located at the top bar.

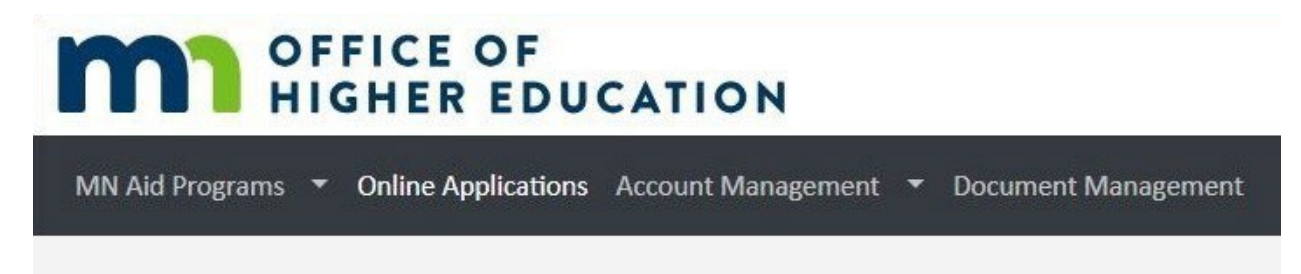

8. Select the link to the 2024-2025 Student Teacher Grants application.

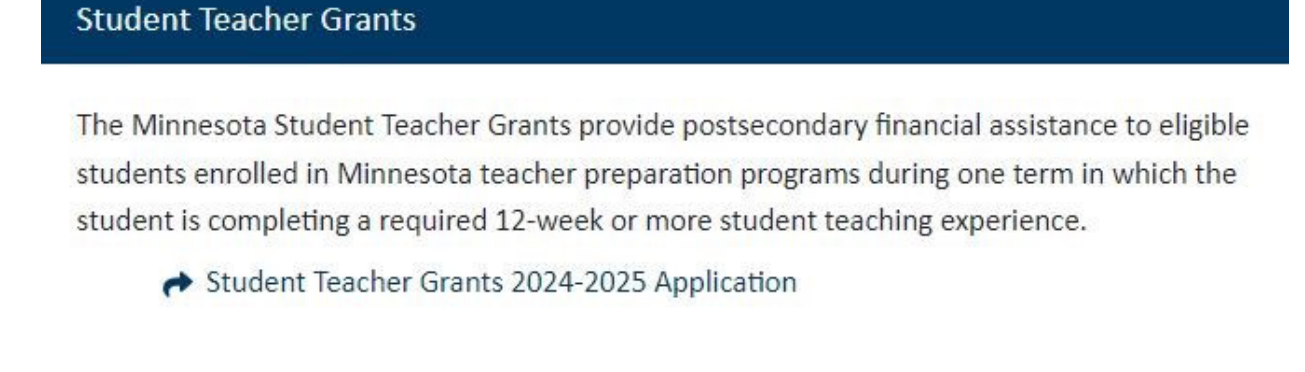

9. Enter all the required information on the application.

| EnterS                       | Student Teacher Grants Application<br>Academic Year 2024 - 2025 |
|------------------------------|-----------------------------------------------------------------|
| * = Required                 |                                                                 |
| * Last Name                  |                                                                 |
| * First Name                 |                                                                 |
| Middle Name                  |                                                                 |
| * Date Of Birth (MM/DD/YYYY) |                                                                 |
| * Street                     |                                                                 |
| * City                       |                                                                 |
| * State                      | ~                                                               |
| * Zip Code                   | -                                                               |
| Phone Number                 |                                                                 |
| * Email Address              |                                                                 |
| * Re-enter Email Address     |                                                                 |
| * Institution                | ~                                                               |
| * Student Teaching Term      | ~                                                               |

10. The next two sections will be used to determine which grant program you may be eligible for *if selected*. There are two Student Teacher Grants available: The Student Teachers in Shortage Areas Grant and the Underrepresented Student Teacher Grant.

| re you Hispanic or Latino?                                                                                                    |                                                                                                    | · •                                                                                                    |
|----------------------------------------------------------------------------------------------------|----------------------------------------------------------------------------------------------------|----------------------------------------------------------------------------------------------------|
| эсе                                                                                                    |                                                                                                    | ~                                                                                                    |
| Teacher Licensure Field and Student Teach<br>Questions in this section are used to deter<br>obtaining a teaching assignment, students<br>School District in which they are teaching.                                                   | ing Experience Placement Info<br>mine if you are eligible to apply for the Student Teacher<br>who intend to teach in a designated Rural School Distric<br>If you are selected for an award, your college or univers  | s in Shortage Areas Grant Program. Upon<br>:t shall notify this office of the Minnesota<br>ty will be required to verify the information                                             |
| Teacher Licensure Field and Student Teach<br>Questions in this section are used to deter<br>obtaining a teaching assignment, students<br>School District in which they are teaching,<br>before any payment.<br>Teacher Licensure Field | ning Experience Placement Info<br>mine if you are eligible to apply for the Student Teacher<br>who intend to teach in a designated Rural School Distric<br>If you are selected for an award, your college or univers | s in Shortage Areas Grant Program. Upon<br>t shall notify this office of the Minnesota<br>ity will be required to verify the information<br>View Designated Licensure Shortage Areas |

- a. The list of the Designated Licensure Shortage Areas and the Rural School Districts are linked for viewing on the application.
- b. The school name and district of your student teaching experience is required if selected to receive an award. If unknown during the time you are completing the application, enter "TBD".
- 11. Carefully read through the Student Certification and Permission for Release of Information. Check the box to certify that you have read and understand the terms and the MNAid Notice to Users. Then click Save to submit application.

| STUDENT CERTIFICATION AND PERMISSION FOR RELEASE OF INFORMATION - Please check the box indicating that you understand the following:                                                                                                    |
|----------------------------------------------------------------------------------------------------|
| - I give permission to my college and MOHE to verify the information provided on this application and to obtain information for all funding sources relating to the application.                                                                                                    |
| - I certify that the information on this application is true and correct and I promise to provide additional documentation if requested. I promise to provide a written report to MOHE of any changes.                                                                                           |
| - I understand that all awards are subject to the availability of funds.                                                                                                    |
| - I understand that any changes in my FAFSA, MN Dream Act Application, Pell Grant, MN State Grant, other state or financial aid, college/university aid or private aid may cause my grant award to be adjusted.                                                                                  |
| - I understand that this form is used to establish eligibility for this program and that if I purposely give false or misleading information on this form, I may be subject to a fine, prison sentence or both; and such action may result in the forfeiture of future awards from this program. |
| - I have read and understand the MNAid Notice to Users.                                                                                                    |
| I certify that I have read and understand the above terms and MNAid Notice to Users.                                                                                                    |
| Save                                                                                                    |

12. A submission screen will generate and an email confirmation will be sent to the email address on file.

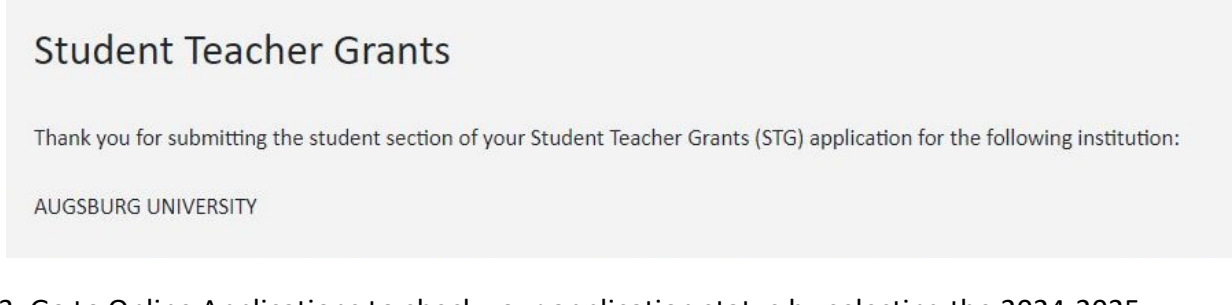

13. Go to Online Applications to check your application status by selecting the 2024-2025 Application on File link.

| MN Aid Programs   Online Applications Account Management   Document Management |
|--------------------------------------------------------------------------------|
|                                                                                |
| Student Teacher Grants                                                         |
| 🖞 Academic Year 2024 - 2025                                                    |
| Eligible - waiting for your institution to submit data to calculate your award |

PLEASE NOTE: If you have not completed the required FAFSA or MN Dream Act application for the academic year, your application status will indicate "ineligible" for the reason "Pending FAFSA or MN Dream Act Application". Once you submit the required FAFSA or MN Dream Act application, your status will update.

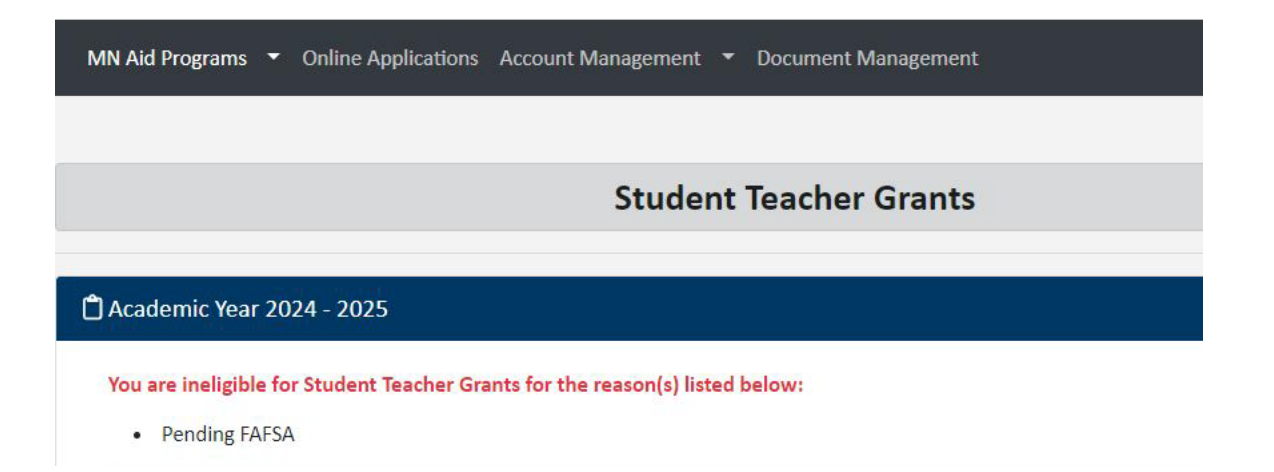